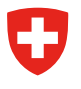

# Notice Verser des documents dans StrucTool (collaborateurs AF)

# La procédure en bref

L'application StrucTool vous permet de créer des bordereaux pour les **versements analogiques**. Elle vous guide automatiquement tout au long de la procédure de création et de validation des bordereaux de versement. La présente notice résume les principales étapes du processus.

La présente notice ne décrit pas toutes les étapes du schéma ci-dessous, mais se concentre sur celles qui sont pertinentes pour le rôle Utilisateur AF. Pour des explications plus détaillées sur les différentes étapes, veuillez consulter le manuel d'utilisation.

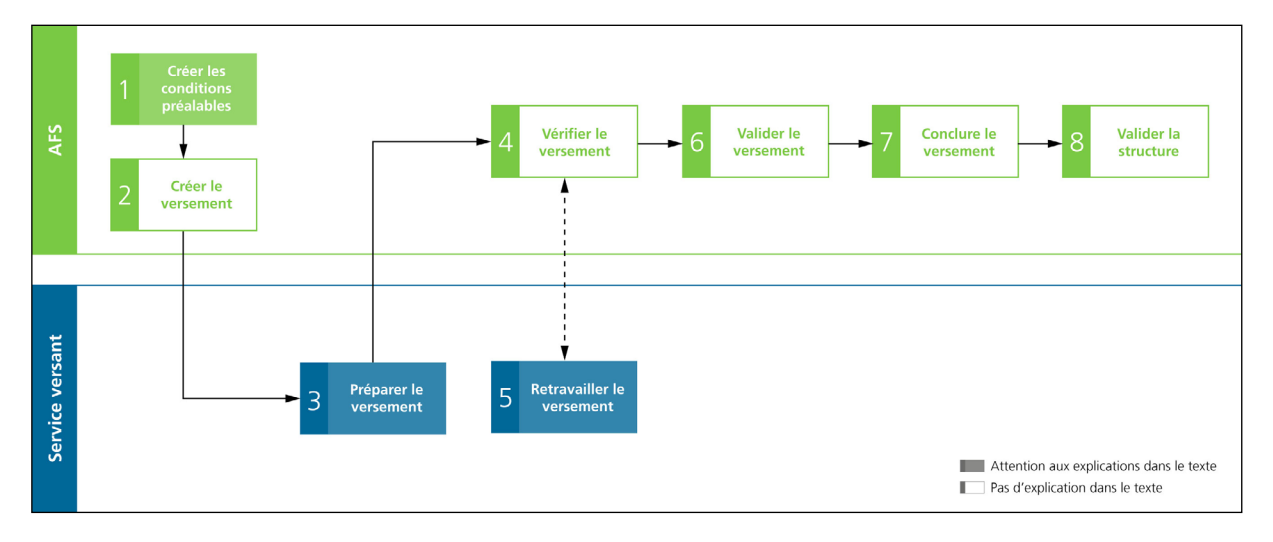

# Pour bien démarrer

Choix de la structure : lorsque vous effectuez un versement, vous devez toujours utiliser l'une des structures disponibles dans StrucTool. Seules les structures approuvées peuvent être utilisées pour les versements.

Rôles : pour traiter un versement, vous devez avoir le rôle Admin AF ou Utilisateur AF.

Pour en savoir plus sur l'attribution des rôles, veuillez consulter le manuel d'utilisation, chap. 2.2.

# Comment effectuer un versement, étape par étape

Par défaut, l'outil StrucTool s'ouvre sur l'affichage Structures :

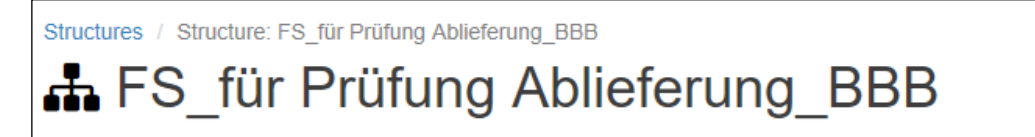

Pour traiter un versement précis dans une structure donnée, veuillez choisir ledit versement sous l'onglet Versements. Tant que le symbole du camion est visible, vous êtes en mode versement.

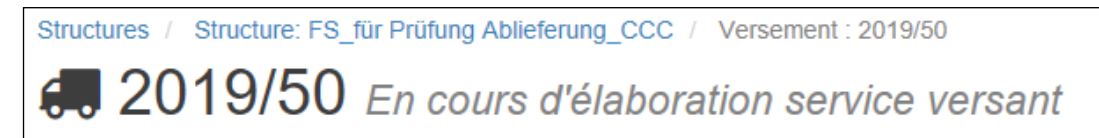

## 1 Préparer et 2 créer un versement

#### Statut StrucTool : "Versement en élaboration aux AFS"

Le processus de versement est toujours ouvert par les AFS. Pour effectuer un versement, vous devez toujours utiliser une des structures approuvées disponibles dans StrucTool. Pour ajouter des dossiers à un versement, ce dernier doit au préalable avoir été créé, et votre structure doit avoir le statut En versement.

Si vous souhaitez effectuer un nouveau versement, veuillez contacter les AFS à l'adresse <u>anbieten.abliefern@bar.</u> <u>admin.ch</u>.

Attention : vous ne pouvez indiquer qu'une seule catégorie de délai de protection par versement. Si vous souhaitez verser des documents ayant différents délais de protection, vous devez demander plusieurs versements.

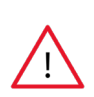

**Important :** définissez le délai de protection dès le départ pour l'ensemble du versement. Le délai de protection défini pour le versement est automatiquement attribué aux différents sous-dossiers. Si vous devez modifier par la suite le délai de protection, vous pouvez utiliser le bouton «adapter le délai de protection pour tous les dossiers".

### 3 Traiter le versement

#### Statut StrucTool : "En cours d'élaboration service versant"

Dans l'affichage détaillé d'une structure, sous Vue d'ensemble des versements, vous pouvez voir et faire défiler tous les versements de cette structure :

| Structures / Structure: Ablieferung 2_Uebung BV<br>Ablieferung 2_Uebung BV En versement                                                                                                    |                                                                         |  |  |  |  |  |  |  |  |  |  |  |  |  |
|----------------------------------------------------------------------------------------------------|-------------------------------------------------------------------------|--|--|--|--|--|--|--|--|--|--|--|--|--|
| Chercher - Vue d'ensemble des versions                                                                                                    |                                                                         |  |  |  |  |  |  |  |  |  |  |  |  |  |
| Vue d'ensemble des versements                                                                                                    |                                                                         |  |  |  |  |  |  |  |  |  |  |  |  |  |
| Numéro de Digital / Catégorie du délai de Durée du délai de Service versant responsable Responsable AFS pour le<br>versement ≑ Statut ≑ Analogue ≑ protection ≑ protection ≑ ¢ versement ≑ |                                                                         |  |  |  |  |  |  |  |  |  |  |  |  |  |
| 2017/300                                                                                                    | 2017/300 En cours d'élaboration Digital LAr Art. 9.1 30 service versant |  |  |  |  |  |  |  |  |  |  |  |  |  |

Dès que les AFS ont ouvert un nouveau versement, elles vous l'attribuent ( > Pour élaboration AF). Concrètement, si vous êtes responsable du versement, vous recevez un courriel avec un lien pour l'ouvrir. Vous pouvez dès lors ajouter des dossiers à ce versement.

Vous pouvez également trouver un versement dans la Vue d'ensemble des versements, en indiquant le numéro de versement :

| Structures     | Versements                            | Recherche                        | Administration des organisation | ons               |
|----------------|---------------------------------------|----------------------------------|---------------------------------|-------------------|
| Structures / S | tructure: FS_für F<br>_ <b>für Pr</b> | Prüfung Abliefen<br><b>üfung</b> | Ablieferung_                    | _BBB En versement |

**Important :** par défaut, votre versement apparaît dans l'affichage *Versement*. Pour ajouter des dossiers, vous devez sélectionner la *Vue arborescente*.

|                         | ✓ Adapter le délai de protection pour tous les doss                                                              | iers 🛓 Import                      | ± export    |
|-------------------------|----------------------------------------------------------------------------------------------------|------------------------------------|-------------|
|                         |                                                                                                    | ⊞ Vues ▾ 🚺 🍄 Co                    | olonnes ? 🗸 |
| Titre                   | 🝸 Valeur archivistique (calcu 🍸 Echantillonnage/sélection 🍸 Méthode d'échantillonnag 🍸 Digital/A 🍸 Catégorie 🍸 [ | Vue arborescer                     | nte 🛛 🕇     |
| FS_neu_in Ablieferung_2 |                                                                                                    | Vérification                       |             |
| Bienen züchten          |                                                                                                    | Evaluation                         | _           |
| I Bienen erwerben       |                                                                                                    | Versement                          |             |
| 2 Bienen bestimmen      |                                                                                                    | Vue personnelle<br>Traitement en r | e<br>masse  |
|                         |                                                                                                    | Tratement en f                     | 110350      |

Étant donné que seul un petit nombre de métadonnées est requis pour référencer des documents analogiques, nous vous recommandons de n'afficher que les métadonnées pertinentes (en appliquant le filtre) :

| Structures / Structure: Ablieferung 10_Uebung BAR / Versement : 2013/3                                   |                   |
|----------------------------------------------------------------------------------------------------|-------------------|
| 💭 2013/3 En cours d'élaboration AFS                                                                      |                   |
|                                                                                                    |                   |
| Chercher 👻 🎛 Détails du versement 🗸 Vérification du versement 🗲 Pour élaboration AF Valider le versement | ≛ Import ≛ export |
| Actions sur un élément • 🖍 🔹 2013/3 V 💷 Vues • 🛇 Colonnes 🞯 • D                                          | T \$- 0-          |
| ▼■ 01 Erarbeitung rechtliche Grundlagen                                                                  |                   |

Pour les dossiers, vous devez obligatoirement indiquer les métadonnées suivantes :

- titre
- numéro de référence repris automatiquement de l'échelon supérieur et peut être complété ultérieurement si nécessaire (dans le champ Composant additionnel)
- periode du dossier à saisir au format JJ.MM.AAAA, via la fonction calendrier ou manuellement. Pour faire simple, veuillez indiquer toujours des années complètes (01.01.AAAA – 31.12.AAAA) ; la date exacte n'est pas nécessaire !
- numéro de volume

Les métadonnées de dossier ci-dessous sont reprises automatiquement des métadonnées du versement (pour autant que le dossier ait été associé audit versement) :

- catégorie du délai de protection
- délai de protection
- digital/analogique
- numéro de versement

Pour en savoir plus sur l'ajout de dossiers à un versement, veuillez consulter le manuel d'utilisation, chap. 5.4.1.

Avec StrucTool, vous pouvez ajouter dans une même structure des dossiers appartenant à différents versements (p. ex. correspondant à différentes catégories de délai de protection). Pour ce faire, n'oubliez pas d'associer les dossiers au

#### versement correspondant :

| Actions sur un élément - Aucun versement<br>2015/3<br>2015/4 | × | 🖽 Vues 🗸 | Colonne |  |
|--------------------------------------------------------------|---|----------|---------|--|
| ▼ ♣ Ablieferung 12_Uebung BAR                                |   |          |         |  |
| I Führung und Querschnittsaufgaben                           |   |          |         |  |
| ▼ ■ 00 Allgemeines                                           |   |          |         |  |
| 00-2019 Dossier                                              |   |          |         |  |
| I Erarbeitung rechtliche Grundlagen                          |   |          |         |  |

 $\overline{\mathbf{V}}$ 

**Important :** pour associer des dossiers à un versement, les deux doivent être du même type (numérique ou analogique). Autrement dit, les dossiers analogiques ne peuvent être associés qu'à un versement analogique, et inversement.

Avant de transmettre un versement aux AFS pour vérification, nous vous recommandons d'effectuer un premier contrôle vous-même (en cliquant sur Vérification du versement). StrucTool vérifie alors automatiquement la plausibilité des périodes des dossiers, la continuité de la numérotation des volumes et la présence de toutes les métadonnées obligatoires, entre autres.

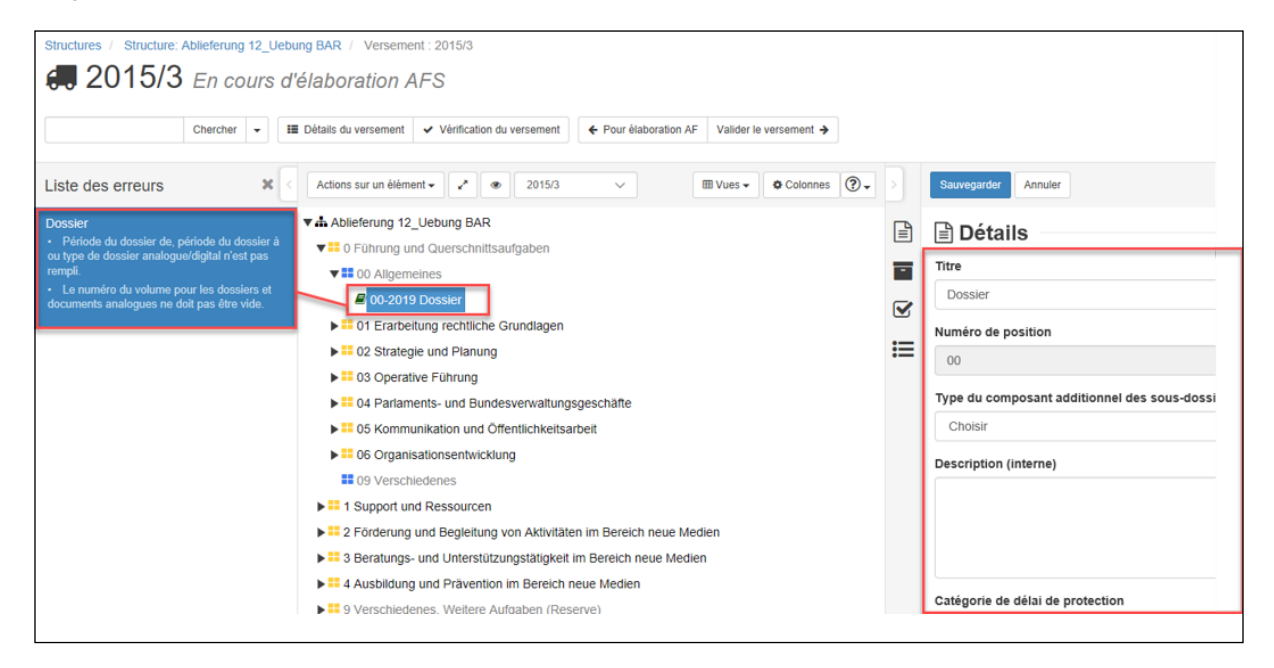

Pour en savoir plus sur la vérification des versements, veuillez consulter le manuel d'utilisation, chap. 5.4.6.

Pour afficher uniquement les éléments et dossiers d'une structure qui concernent votre versement, procédez comme suit :

- 1. Passez à l'affichage Versement.
- 2. Dans la colonne Versements, recherchez le versement qui vous intéresse en appliquant un filtre (numéro de versement) :

| ¥* @                         |     |        |     |        |    |            |    |       |     |     |       |      |   |              |       | III Vues  | •    | Colonnes     | ?.    |
|------------------------------|-----|--------|-----|--------|----|------------|----|-------|-----|-----|-------|------|---|--------------|-------|-----------|------|--------------|-------|
| Titre                        | ۲ ۷ | /aleur | T I | Echant | ۲I | Méthode d' | τ. | Digit | T C | a 🍸 | Dur 🕇 | ' St | T | Numéro de ve | rseme | ent       | Ţ    | Numéro du v  | olume |
| Ablieferung 12_Uebung BAR    |     |        |     |        |    |            |    |       |     |     |       |      |   |              | Nun   | néro de v | erse | ement        |       |
| 0 Führung und Querschnittsa  | Jfg |        |     |        |    |            |    |       |     |     |       |      |   |              | -     |           | _    | _            |       |
| I Support und Ressourcen     |     |        |     |        |    |            |    |       |     |     |       |      |   |              | 20    | 015/4     |      |              |       |
| 2 Förderung und Begleitung v | on  |        |     |        |    |            |    |       |     |     |       |      |   |              |       | Itilicor  | D    | hinitialicor |       |
| 3 Beratungs- und Unterstützu | ngs |        |     |        |    |            |    |       |     |     |       |      |   |              |       | Julisei   |      | ennuanser    |       |
| 4 Ausbildung und Prävention  | im  |        |     |        |    |            |    |       |     |     |       |      |   |              |       |           |      |              |       |
| 9 Verschiedenes, Weitere Aut | ga  |        |     |        |    |            |    |       |     |     |       |      |   |              |       |           |      |              |       |

Pour savoir comment afficher tous les dossiers d'un versement, veuillez consulter le manuel d'utilisation, chap. 5.4.7.

Lorsque vous estimez avoir correctement préparé le versement, vous pouvez le transmettre aux AFS en cliquant sur Pour *vérification AFS*.

Vous trouverez d'autres informations et instructions concernant le traitement des versements sur les pages Internet des AFS dédiées au <u>versement de documents</u> et aux <u>offres de formation sur la gestion de l'information</u>.

## 4 Vérifier le versement

#### Statut StrucTool : "Versement en élaboration aux AFS"

Les AFS vérifient le versement.

#### 5 Corriger le versement

#### Statut StrucTool : "En cours d'élaboration service versant"

Si les AFS détectent des erreurs, elles vous renvoient le versement pour correction.

# 4, 6, 7, 8Vérifier, valider et clôturer le versement, et valider la structure

Statut StrucTool : "Versement en élaboration aux AFS, valider le versement, clôture du versement, valider la structure"

Les AFS vérifient le versement, le valident et le clôturent.

#### **Confirmation de versement**

Dès que les AFS ont clôturé le versement, vous recevez une confirmation et un bordereau de versement par courriel.

## Renvois au manuel d'utilisation

Chap. 2.2 Enregistrement des collaborateurs dans StrucTool Chap. 5 Versement

## Interlocuteur en cas de questions

Pour toute question, vous pouvez contacter l'interlocuteur responsable de votre versement aux AFS ou écrire à l'adresse <u>anbieten.abliefern@bar.admin.ch.</u>